Instrucciones para acceder al Plan Académico estudiantil y agregar cursos:

- 1. Iniciar sesión en la Cuenta de Estudiantes de Infinite Campus
- 2. Al lado izquierdo seleccionar "Plan Académico"
- 3. Hacer clic en "Siguiente"
- 4. Hacer clic en el cuadro para seleccionar su nivel de grado y aparecerán los cursos disponibles para el estudiante.
- 5. Elegir los cursos en negrita deseados. Cuando se agregan, se muestran, y el número de créditos se actualiza. Los créditos asignados a un curso aparecen después del nombre del curso. (Los cursos que no están en negrita no están disponibles porque el estudiante no tiene ni los requisitos previos ni el nivel de calificación para los mismos)
- 6. 6. SELECCIONAR SOLO CURSOS ELECTIVOS.
  - a. CLASES BÁSICAS ACADÉMICAS RECOMENDADAS POR EL MAESTRO el estudiante puede revisarlas con el Consejero
- 7. Añadir suficientes créditos hasta llegar a 6 no agregar más de 6 créditos.
- 8. Hacer clic en el icono GUARDAR al finalizar.

| Grade: 09 7.50 / 6.00<br>2202 ALGEBRA 1 S2 - 0.50<br>2202 CBE ALGEBRA 2 - 0.00                      | Grade: 10 8.50 / 6.00<br>2221 ALG 2 S1 (H) - 0.50<br>2222 COR ALG 2 S2 (H) - 0.50                                    | Grade: 11 4.00 / 6.00 | Grade: 12 0.50 / 4.50                                                                                                    |
|----------------------------------------------------------------------------------------------------|----------------------------------------------------------------------------------------------------|-----------------------|----------------------------------------------------------------------------------------------------|
| PE/HSROTC (1.00 / 2.00                                                                              | in MATHEMATICS to meet the minimum                                                                                   | pian requirements.    | _                                                                                                    |
| 1.00 / 1.00<br>5101 PE - 0.50 5102 PE - 0.50                                                        | 0.00 / 1.00                                                                                                    | 0.00 / 0.00           | 0.00 / 0.00                                                                                                    |
| ALERT: Not enough credits selected                                                                  | I in PE/HSROTC to meet the minimum pla                                                                               | n requirements.       | 5028 SPVSD CUR PE - 0.50<br>5029 SPVSD CUR PE - 0.50                                                                                                    |
| SCIENCE (2.50 / 3.00)                                                                               |                                                                                                    |                       | 5031 PE OPTIONS FALL - 1.00<br>5217 COND/WGHT TRNG - 0.50                                                                                                    |
| 1.00 / 1.00<br>3141 BIOLOGY 1 - 0.50<br>3142 BIOLOGY 2 - 0.50<br>ALERT: Not enough credits selected | 1.00 / 1.00<br>3201 CHEMISTRY 1 (H) - 0.50<br>3202 CHEMISTRY 2 (H) - 0.50<br>d in SCIENCE to meet the minimum plan m | 0.00 / 1.00           | S418 CONDIVIGNT TRING = 0.50<br>S411 HSROTC I = 0.50<br>S412 HSROTC III = 0.50<br>S413 HSROTC III = 0.50<br>S414 HSROTC VI = 0.50<br>S416 HSROTC VIII = 0.50<br>S417 HSROTC VIII = 0.50<br>S418 HSROTC ADV LDR = 1.00<br>S462 HSROTC ADV LDR = 1.00 |

- 9. Agregar 3 cursos alternativos a su horario (puede pasar que las solicitudes de estos cursos no encajen en el horario)
  - a. Para agregar los cursos alternativos se debe seguir el mismo procedimiento que para los otros cursos
  - b. Seleccionar primero las clases que más le gusten. Utilizar las flechas para mover los cursos al orden deseado.

| occiai otodies (4. | 014.0]                                           |                                  |                                  |  |
|--------------------|--------------------------------------------------|----------------------------------|----------------------------------|--|
| 0.0 / 1.0          | 10/10                                            | 1.0 / 1.0                        | 2.0/1.0                          |  |
|                    | 😠 2700 Human Geography I- 1.0                    | 😠 2702 U.S. Halory I - 1.0       | ж. 2705 World History I - 1.0    |  |
|                    |                                                  |                                  | 3/ 2707 Economics + 1.0          |  |
|                    |                                                  |                                  |                                  |  |
|                    | ¥ 3046 AP Environmental Science<br>1-1.0 ▲▼      | Type to search or select courses | Type to search or select courses |  |
|                    | × 9005 Sports & Entertainment<br>Market - 1.0 ▲▼ |                                  |                                  |  |
|                    | 😠 0069 Study Hall A 🛛 🔺                          |                                  |                                  |  |
|                    |                                                  |                                  |                                  |  |
|                    |                                                  |                                  |                                  |  |

## OPCIONES DE IMPRESIÓN:

Impresión del Horario

Para imprimir una copia del horario, hacer clic en el botón "Course Plan Report" y se generará un documento en PDF del horario.

Solo se imprimen los cursos guardados para el horario. Si se añadió un curso, pero no se guardó, e hizo clic en imprimir, el nuevo curso que agregó no estará incluido en la impresión.

| Academic Pla | an 📓 Save                                              | 🗇 Course Plan Report              | 🖨 Progress Rep                                   | port Search the Course                                                                                                    | Catalog                                                                                                    |          |
|--------------|--------------------------------------------------------|-----------------------------------|--------------------------------------------------|----------------------------------------------------------------------------------------------------|----------------------------------------------------------------------------------------------------|----------|
| 🖂 Program: J | HS Graduation Progr                                    | am                                |                                                  |                                                                                                    |                                                                                                    |          |
| Ap 🔮 cours   | ePlan8atch.fop - Mozi                                  | la Firefox                        |                                                  |                                                                                                    | (#)                                                                                                    | o x      |
|              | https://issuetest80                                    | 110.infinitecampus.com/ca         | mpus/advising/report/                            | myapSummary/course                                                                                                    | PlanBatch.fop?+- ***                                                                                                    | ♥☆ Ξ     |
| Grac D       | ÷ 3                                                    | 1 of 1                            | - + Automatic                                    | Zoom ‡                                                                                                    |                                                                                                    | l I »    |
| 0.0          |                                                        |                                   |                                                  |                                                                                                    |                                                                                                    | <u>^</u> |
|              | 17-18<br>East High School                              |                                   | Course Plan Report                               |                                                                                                    |                                                                                                    |          |
| ALER         |                                                        |                                   |                                                  |                                                                                                    |                                                                                                    |          |
| Wor          | Generated on 0                                         | 6/12/2018 02:11:45 PM Page 1 of 1 |                                                  | Courselor:                                                                                                    | rogram                                                                                                    |          |
| 0.0          | L                                                      |                                   |                                                  | white and physical states of the second second seco | dian. No                                                                                                    |          |
|              | Grade: 08 0.5/0.0                                      | Grade: 09 0.0/6.0                 | Grade: 10 2.0 / 7.0                              | Grade: 11 2.0/6.0                                                                                                    | Grade: 12 1.0/2.0                                                                                                    |          |
|              | English/Language Art                                   | ts (3.0 / 4.0)                    |                                                  |                                                                                                    |                                                                                                    |          |
| Nor          | 6.070.0                                                | 00/10                             | ELL029621 ELL 10 Engl                            | ENG033121 Engl Lang Arts                                                                                                    | ENG038121 AP Lang &                                                                                                    |          |
|              |                                                        |                                   | ELL029622 ELL 10 Engl<br>Lang Arts - 0.5         | ENG033121CA/ Engl Lang<br>Arts 11 - 0.5                                                                                                    | ENG038122 AP Lang &<br>Composition - 0.5                                                                                                    |          |
|              | Family and Consume                                     | r Science (0.0 / 2.0)             | 1000                                             | 1000000                                                                                                    | CONTRACT OF CONTRACT OF CONTRACT. |          |
|              | 6.816.8                                                | 88/18                             | 66/19                                            | 8475.0                                                                                                    | 8.073.8                                                                                                    |          |
| Alte         | Health (0.5 / 1.0)<br>E3 / 0.5<br>HEAD49025 Health - 0 | 50/84                             | 64183                                            | 88750                                                                                                    | 0.070.0                                                                                                    | • III    |
|              | Mathematics (2.0/3                                     | 81                                |                                                  |                                                                                                    |                                                                                                    |          |
|              | 68/08                                                  | 55/18                             | 10/10<br>ELL042721 ELL Algebra 1-<br>CCSSM - 0.5 | 18/14<br>ELLOID121 ELL Geometry-<br>CCSSM - 0.5                                                                                                    | 9.0/4.0                                                                                                    |          |
|              |                                                        |                                   | ELL042722 ELL Algebra 1-<br>CCSSM - 0.5          | ELL043122 ELL Geometry-<br>CCSSM - 0.5                                                                                                    |                                                                                                    |          |
|              | Revenue de Caration                                    | m A / 2 AL                        |                                                  |                                                                                                    |                                                                                                    | ×        |